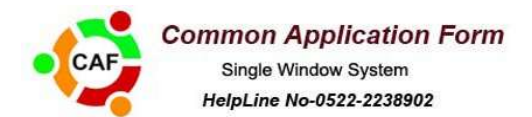

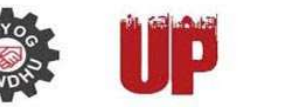

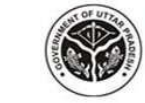

Department Of Infrastructure & Industrial Development Government Of Uttar Pradesh

## HELP MANUAL FOR COMMON APPLICATION FORM

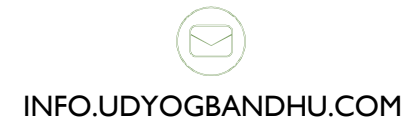

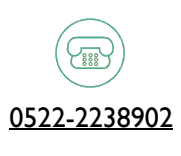

INM.UDYOGBANDHU.COM

# **Entrepreneur Login**

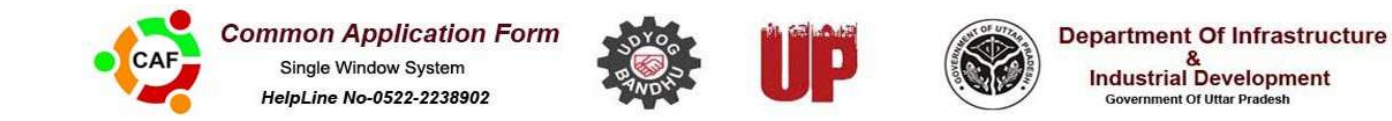

#### Entrepreneur Login

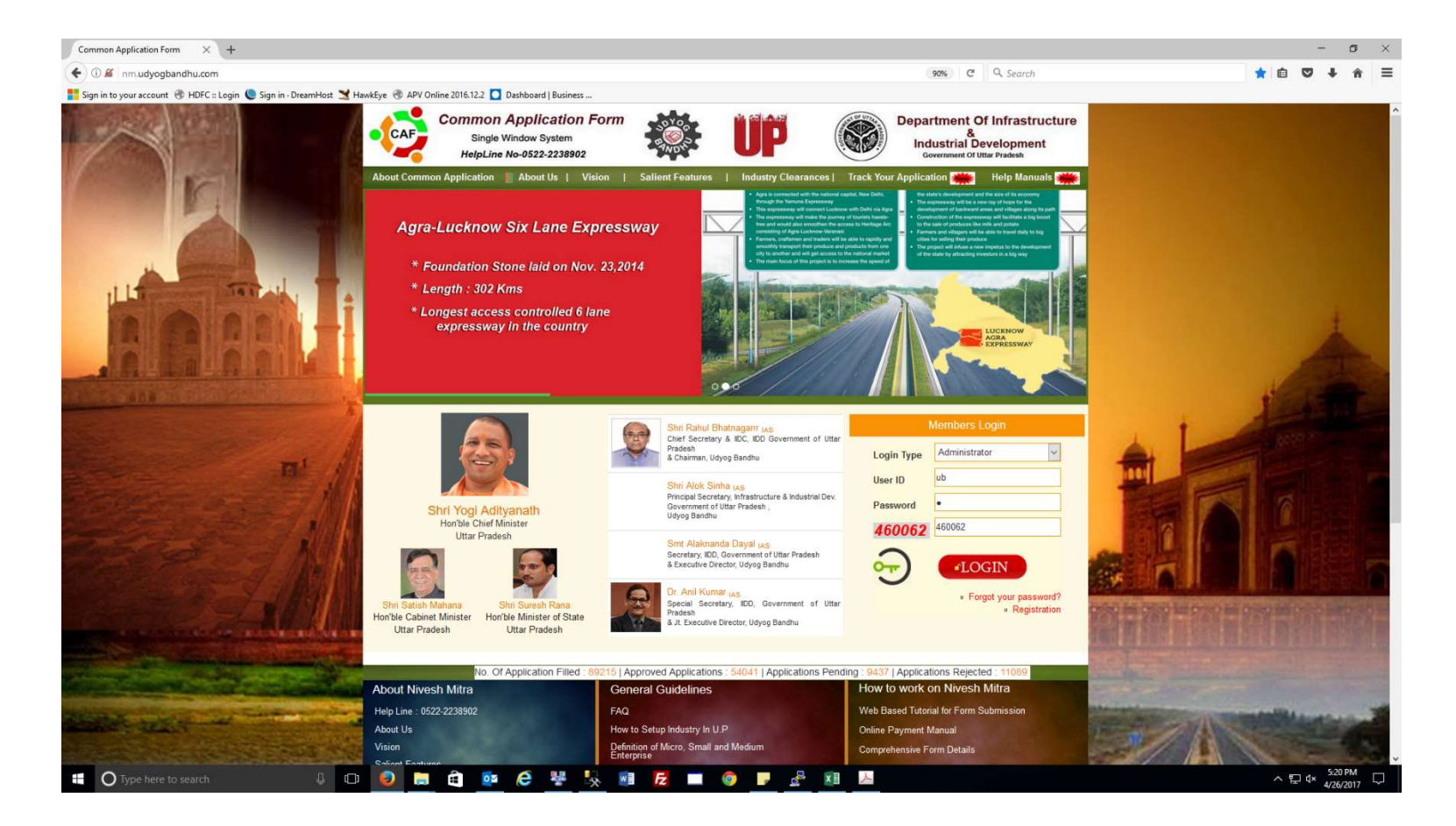

#### Select Login Type Then Enter User Id and Password as shown in screenshot

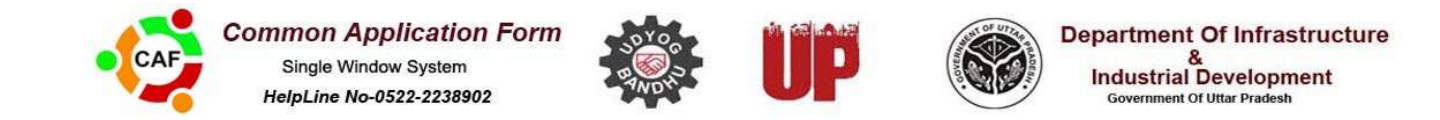

### Entrepreneur Dashboard will be displayed

| fhttp://nm.udypWelcome.aspx x +          |                                   |               |                                                                                         |
|------------------------------------------|-----------------------------------|---------------|-----------------------------------------------------------------------------------------|
| 😧 🗑 ( vm udyogbandhu.com EntpWiscome.app |                                   | (e   q)       |                                                                                         |
| 🗟 CAF 🗟 APV Online 🗟 HDFC                |                                   |               |                                                                                         |
| Common Ap<br>Single Appl                 | plication Form<br>lication system | 🅸 UP 🔇        | Department Of Infrastructure &<br>Industrial Development<br>Government of uttar pradesh |
| HELPLINE NO-0522 2238902                 |                                   |               | WELCOME: MRS JAHAN A HOME 💽 SIGN OUT                                                    |
|                                          | Nodal C                           | Officers List |                                                                                         |
| PROFILE                                  |                                   |               |                                                                                         |
| UPDATE PROFILE                           | Submitted Application             |               |                                                                                         |
| CHANGE PASSWORD                          |                                   |               |                                                                                         |
| NEW APPLICATION                          | Asked For Review                  |               |                                                                                         |
| RENEWAL                                  |                                   |               |                                                                                         |
| FORM STATUS                              | Approved Application              |               |                                                                                         |
| H SAVED                                  | Construction and a second second  |               |                                                                                         |
| SUBMITTED                                |                                   |               |                                                                                         |
| ASKED FOR REVIEW                         |                                   |               |                                                                                         |
| C REVIEWED                               |                                   |               |                                                                                         |
|                                          |                                   |               |                                                                                         |
| REJECTED                                 |                                   |               |                                                                                         |
| 🕂 HE STATUS                              |                                   |               |                                                                                         |
| GRIEVANCES                               |                                   |               |                                                                                         |
| FORM HISTORY                             | 🕘 💿 😫 🤤 🗖 🦂 🦂 🖉 🔮 📬               |               | + N 12 4 1222 M                                                                         |

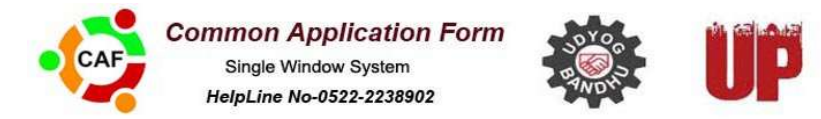

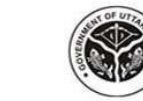

Department Of Infrastructure & Industrial Development Government Of Uttar Pradesh

## Entrepreneurs have to update their profile first Please click on update profile

| )) i em udyogbendhu.com "Interpretera "Imili | nof learner            |                                    |                   |                                    | C    Q Seant                                                                             |                 | ☆ 自 ∔ | π |
|----------------------------------------------|------------------------|------------------------------------|-------------------|------------------------------------|------------------------------------------------------------------------------------------|-----------------|-------|---|
| 🐵 APV Online 🛞 HDFC                          |                        |                                    |                   |                                    |                                                                                          |                 |       |   |
| CHANGE PASSWORD                              |                        |                                    |                   |                                    |                                                                                          |                 | 1     |   |
| NEW APPLICATION                              | Detail of Applicant (P | Proprietor / Partner / Director)   |                   |                                    |                                                                                          |                 |       |   |
| RENEWAL                                      | First Name :*          | Mrs                                | Middle Name :     | Findaus                            | Last Name :*                                                                             | Jahan           |       |   |
| FORM STATUS                                  | DOB *                  | 07/03/1984                         | Webste            | 5                                  | PAN NO *                                                                                 | AMAPJ0122A      |       |   |
| SAVED                                        | IEM / LOI No :         | di se                              | Registration Date | 18/11/2016                         | Husband's Name                                                                           | Sayed Adl jafn  |       |   |
| SUBMITTED                                    | Father's Name          | Shameern Ahmad khan                | Mother's Name     | Aziza khatoon                      | Wife's Name                                                                              | Firdaus jahan   |       |   |
| ASKED FOR REVIEW                             | Category *             | General                            |                   |                                    |                                                                                          |                 |       |   |
| REVIEWED                                     | Address of Commun      | itation                            |                   |                                    |                                                                                          |                 |       |   |
| APPROVED APPLICATION                         | Country *              | lade I                             | State *           | I mar Danish                       | Division *                                                                               | 1               |       |   |
| REJECTED                                     | 24252/0 <b>7</b> /2    | india (C                           |                   |                                    |                                                                                          | LOCKNOW (2)     |       |   |
| FEE STATUS                                   | District ."            | Lucknow                            | Tensi             | вкт                                | Address *                                                                                | 365/162, Naveen |       |   |
| GRIEVANCES                                   | Phone No :             | 9838139528                         | Pin code -*       | 226003                             | Mobile No ; +91*                                                                         | 9838139529      |       |   |
| FORM HISTORY                                 | Fax Number :           |                                    | Email Id .        | aaditzef11@gmail.com               |                                                                                          |                 |       |   |
| OTHER APPLICATION                            | Permanent Address      | Permanent Address of Communication |                   | Please Select The Check Box if the | Please Select The Check Box if the Address mentioned above is same for Permanent Address |                 |       |   |
| LATEST NEWS                                  | Country *              | India                              | State *           | Uttar Pradesh 🔹                    | Division *                                                                               | Lucknow ·       |       |   |
| ELCOME TO NIVESH MITRA                       | District .*            | Lucknow                            | Tehsil            | вкт                                | Address *                                                                                | 365/162, Naveen |       |   |
|                                              | Phone No ;*            | 9838139528                         | Pin code :        | 226003                             | Mobile No :                                                                              | 9838139528      |       |   |
|                                              | Fax Number             |                                    | Email ld *        | aadizef11@gmail.com                |                                                                                          |                 |       |   |
|                                              |                        |                                    |                   |                                    |                                                                                          | Save & Next     | 1     |   |

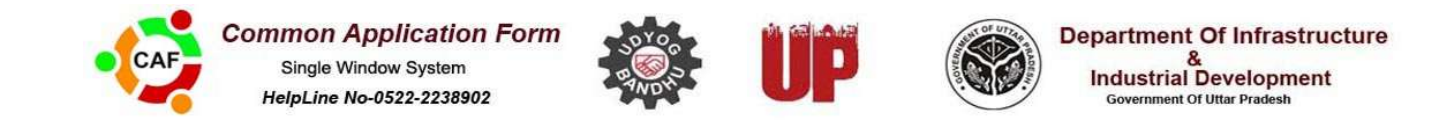

#### After filling first page click on Save& Next

| ADU Online of MDEC   |                     |                                 |                             |                      |               | 2.1.5.8m                                                     |                                | • • • • • |
|----------------------|---------------------|---------------------------------|-----------------------------|----------------------|---------------|--------------------------------------------------------------|--------------------------------|-----------|
| CHANGE PASSWORD      |                     |                                 |                             |                      |               |                                                              |                                |           |
| NEW ADDITICATION     | UNIT DETAILS        |                                 |                             |                      |               |                                                              |                                |           |
| RENEWAL              | Name of the Unit .* | Prime plastic co.               | Nature of Activity          | Manufacture          | •             | Installed Capacity                                           |                                |           |
| FORM STATUS          | Employment(Nos)     | 3                               | Nature of                   | Casual               | -             | Estimated Project Cost (Rs. in                               | 10                             |           |
| SAVED                | Organization Type   | Proprietory                     | Industry Type *             | COMMERCIAL OF        | ICE & HO      | Expected date of                                             | 01/11/2016                     |           |
| SUBMITTED            |                     | Sectore and                     |                             |                      |               | commencement of construction                                 | Children al                    |           |
| ASKED FOR REVIEW     | Project Status      | New Project                     | Industry Type<br>Color      | Green                | ŀ             | Expected date of<br>commencement of commercial<br>production | 01/01/2017                     |           |
| REVIEWED             | Unit Category .*    | Small Scale Enterprise (25 La * | items to be<br>Manufactured | Poutry farm drinking | and leeding   | Estimated Annual Turnover (Rs.                               | 2000000                        |           |
| APPROVED APPLICATION | Location of the Uni |                                 | Horendetereu.               |                      |               |                                                              |                                |           |
| REJECTED             | Division *          | Lucknow                         | District *                  | Lucknow              | F             | Tehsit                                                       | BKT                            |           |
| CRIEVANCES           | Address.*           | 77,mssri                        | Pin code*                   | 226003               | 1111          | ©Rural @ Urban                                               |                                |           |
| FORM HISTORY         | Phone No:           | 9838139528                      | Fax Number:                 |                      |               | Mobile No:                                                   | 9838139528                     |           |
| OTHER APPEICATION    | Email id.           | aaditzel11@gmail.com            |                             |                      |               |                                                              |                                |           |
| LATEST NEWS          | -                   |                                 |                             |                      |               |                                                              |                                |           |
|                      | Authorized Person   |                                 |                             |                      |               |                                                              |                                |           |
|                      | Name:               | Firdaus jahan                   | Email Id                    | aadize               | f11@gmail.com | Address                                                      | 365/162,Naween nagar,campbell  |           |
|                      | Company Website     |                                 | Mobile N                    | 963813               | 9528          |                                                              |                                |           |
| ME TO NOTES MITRA    |                     |                                 |                             |                      |               | * Denoter                                                    | Mandatory Fields Previous Save |           |
|                      | -                   |                                 |                             |                      |               |                                                              |                                |           |

After filling Second page of profile click on save

Profile will be saved and Entrepreneur have to login again.